# 湖南师范大学高校专项远程面试软件使用说明 (电脑端)

### 一、下载

"钉钉"下载地址: (需下载软件使用,网页版部分功能不全) <u>https://tms.dingtalk.com/markets/dingtalk/download?spm=a</u> <u>3140.8736650.2231602.9.75185c8cmRQX4Q&source=2202&lwfrom=20</u> 17120202092064209309201

或百度搜索"钉钉",进入官网 www.dingtalk.com 下载。

| T 🕄 T T T                                                                         | 产品 智能硬件                              | ■●<br>● 客户案例 服务              | DING峰会 开放平台 | 合作伙伴 下载钉钉 | 注册钉钉 ~  | 企业登录 |
|-----------------------------------------------------------------------------------|--------------------------------------|------------------------------|-------------|-----------|---------|------|
|                                                                                   |                                      |                              |             |           |         |      |
|                                                                                   |                                      | <b>立即下载</b><br>让企业进入高效移动办公时作 | ť           |           |         |      |
|                                                                                   |                                      |                              | ć           | -         |         |      |
|                                                                                   |                                      | Android                      | iPhone      | Mac       | Windows |      |
| <ul> <li>「「「「」」「「「」」「「」」「」」「「「」」「」」「「」」「」」「」」」</li> <li>「「「「」」」「「「」」」」</li> </ul> | <b>2. (4) (2) (2)</b><br>二维码<br>1客户端 |                              |             |           |         |      |
|                                                                                   |                                      |                              |             |           |         |      |
|                                                                                   |                                      |                              |             |           |         |      |

选择对应的系统环境,点击图标进入下载。

1、打开钉钉,点击右下角注册账号;

2、输入手机号码,点击"发送验证",获得验证码后输入点注册;详细步骤:

|                                                        | ~ - X | < 返回           | - ×       |
|--------------------------------------------------------|-------|----------------|-----------|
| 次迎使用钉钉                                                 |       | 欢迎使用<br>只需两步完  | 衔钉<br>远注册 |
| +86 -   请输入手机号                                         |       | +86 - 请输入手机    |           |
| 请输入密码                                                  |       | 请输入验证码         | 发送验证      |
| 确定                                                     |       | ,              |           |
| <ul> <li>自动登录</li> <li>忘记密码</li> <li>点击注册账号</li> </ul> | 注册账号  | ☆输入手机号、获取验证码,输 | 入后点击注册即可  |
| 专属账号登录                                                 |       |                |           |

三、加入群组

注册成功后,按照我校招生信息网上公布的分组,获得对应分组 的群号。

1、 打开钉钉,在搜索框中输入在输入本人所在群 群号;

2、 点击"网络查找公开群组",找到对应群;

3、 输入申请理由,点击发送后,等待管理员审核。

申请理由: 高校专项报名号+姓名+身份证后4位 详细步骤如下:

| ② 中 一 二 ×         ③ 新子体盤所       11:11         新子体盤所       11:11         新子体盤所       11:11         新子体盤所       11:11         新子体盤所       11:11         新子体盤所       11:11         新子体盤所       11:11         ● 位 (1)       第二         ● 位 (1)       ● 位 (1)         ● 位 (1)       ● 位 (1)      <                                                                                                    | ☞ 鎌①           | )                          |          |                       |                          |        |                      |        |                   |      |      |     |        |      |       |         |         |   |    |    |
|----------------------------------------------------------------------------------------------------|----------------|----------------------------|----------|-----------------------|--------------------------|--------|----------------------|--------|-------------------|------|------|-----|--------|------|-------|---------|---------|---|----|----|
| Image: Series 1:11       Image: Series 1:11       Image: Se                                                                                                    | ۲              |                            | Q 搜      | 索 (Ct                 | rl+Shi                   | ift+F) |                      |        |                   |      |      |     |        |      |       | 3       | +       |   |    | ×  |
| Image: Signer Signer Signe             | <b>…</b><br>消息 | 新手体验群 11:11<br>钉小智: 欢迎,你终于 |          | 新手体                   | 、验群                      | 在      | 搜索                   | 框中     | 输入                | 所在   | 群旗   | 5   |        | Þ    | Ľ     | 4       |         | 0 | ĒQ | ŝ  |
| 創種特色群卿         必备办公技能         添加打钉好友         ど         ジーム ふ ② CF 宮 び 夕 唸 部 こ 日 の こ こ こ こ こ こ こ こ こ こ こ こ こ こ こ こ こ                                                                                                    | 文档             | 福利社 11:11<br>欢迎来到钉钉,请查     | <b>.</b> | 钉小吉<br>▶<br>钉小智<br>欢迎 | ; d)<br>•<br>·<br>·<br>· | 机器人机器人 | 11:1<br>0:04<br><啦!付 | 1<br>  | 初为你               | 7准备( | 的功能。 | 2   |        |      |       |         |         |   |    |    |
| 必备办公技能<br>添加打钉好友 ※ 企 ※ ② 口 芭 び ダ ② ご ひ ひ ひ い い い い い い い い い い い い い い い い                                                                                                    |                |                            |          |                       |                          |        | Ê                    | 」建特色   | 目群聊               |      |      |     |        |      |       |         |         |   |    |    |
| 添加钉钉好友                                                                                                    |                |                            |          |                       |                          |        | Ŷ                    | 省办公    | \<br>技能           |      |      |     |        |      |       |         |         |   |    |    |
| い   い   い </th <th></th> <th></th> <th></th> <th></th> <th></th> <th></th> <th>Ŕ</th> <th>家力口等丁等</th> <th>J好友</th> <th></th> <th></th> <th></th> <th></th> <th></th> <th></th> <th></th> <th></th> <th></th> <th></th> <th></th>                                                                                                    |                |                            |          |                       |                          |        | Ŕ                    | 家力口等丁等 | J好友               |      |      |     |        |      |       |         |         |   |    |    |
| ビ     ・・・・・・・・・・・・・・・・・・・・・・・・・・・・・・・・・・・・                                                                                                    | 10             |                            |          |                       |                          |        |                      |        |                   |      |      |     |        |      |       |         |         |   |    |    |
| ダ ♥ ♥ ● ● Enter 发送, Ctrl+Enter 操行 发送                                                                                                    |                |                            | <b>(</b> | ഫ                     | Ж                        | @      | C7                   | Ħ      | $\mathbf{\nabla}$ | Ø    | G    | NEW | $\leq$ | 망    |       |         |         |   |    | c. |
| ☑ ♥ Image: Second second second | 8              |                            |          |                       |                          |        |                      |        |                   |      |      |     |        |      |       |         |         |   |    |    |
| ℃ C C Enter 发送, Ctrl+Enter 换行 发送                                                                                                    |                |                            |          |                       |                          |        |                      |        |                   |      |      |     |        |      |       |         |         |   |    |    |
| ☑ Enter 发送, Ctrl+Enter 换行 发送                                                                                                    | œ              |                            |          |                       |                          |        |                      |        |                   |      |      |     |        |      |       |         |         |   |    |    |
|                                                                                                    |                |                            |          |                       |                          |        |                      |        |                   |      |      |     |        |      |       |         |         |   |    |    |
|                                                                                                    |                |                            |          |                       |                          |        |                      |        |                   |      |      |     |        | Ente | er 发送 | , Ctrl+ | Enter ∄ |   | 发  | ž  |

| 步骤② | )                                                    |                                                           |       |            |            |    |    |    |
|-----|------------------------------------------------------|-----------------------------------------------------------|-------|------------|------------|----|----|----|
| 8   |                                                      | Q 32259238                                                |       | ť          | 9 +        |    |    | ×  |
| ご消息 | <ul> <li>新手体验群 11:11</li> <li>钉小智: 欢迎,你终于</li> </ul> | 综合 联系人 群组 聊天消息 功能 文 …                                     | <br>Þ | <b>⊠</b> < | ]: 🗅       | 0+ | ĒQ | ŝ  |
| 文档  | 福利社 11:11<br>欢迎来到好了,请查                               | ●ダ<br>M络查找手机/邮箱/钉钉号:<br>32259238<br>M络查找公开群组:<br>32259238 |       |            |            |    |    |    |
| 10  |                                                      |                                                           |       |            |            |    |    |    |
| ß   |                                                      |                                                           | 양     |            |            |    |    | L. |
| Ş   |                                                      |                                                           |       |            |            |    |    |    |
|     |                                                      |                                                           |       |            |            |    |    |    |
| œ   |                                                      |                                                           |       |            |            |    |    |    |
|     |                                                      |                                                           |       |            |            |    | _  | _  |
|     |                                                      |                                                           | Enter | 发送 , Ct    | rl+Enter } |    | 发达 | ž  |

| 步骤③   |          |                            |              |   |              |       |                |     |            |   |      |       |        |         |          |    |    |
|-------|----------|----------------------------|--------------|---|--------------|-------|----------------|-----|------------|---|------|-------|--------|---------|----------|----|----|
| 8     |          |                            |              | Q | 32259238     |       |                |     |            | 8 |      |       | 3      | +       | -        |    | ×  |
| 「二」   | Ø        | <b>新手体验群</b><br>钉小智: 欢迎,你约 | 11:11<br>终于… | 组 | 聊天消息         | 功能    | 文档             | 部门  | 公开群组<br>—— |   | Þ    | V     | 4      |         | 0+<br>2+ | ĒQ | ŝ  |
| して、文档 | <b>*</b> | <b>福利社</b><br>欢迎来到钉钉,请     | 11:11<br>查   |   | <b>家</b> 湖师/ | 大面试教科 | 呈用群(8)         |     |            |   |      |       |        |         |          |    |    |
| 通讯录   |          |                            |              |   | A A          | 击群名   | 3展示全部<br>3, 申, | 青加入 | 该群         |   |      |       |        |         |          |    |    |
|       |          |                            |              |   |              |       |                |     |            |   |      |       |        |         |          |    |    |
|       |          |                            |              |   |              |       |                |     |            |   |      |       |        |         |          |    |    |
|       |          |                            |              |   |              |       |                |     |            |   |      |       |        |         |          |    |    |
| Ō     |          |                            |              |   |              |       |                |     |            |   |      |       |        |         |          |    |    |
| ß     |          |                            |              |   |              |       |                |     |            |   | 양    |       |        |         |          |    | L. |
| Ş     |          |                            |              |   |              |       |                |     |            |   |      |       |        |         |          |    |    |
|       |          |                            |              |   |              |       |                |     |            |   |      |       |        |         |          |    |    |
| S.    |          |                            |              |   |              |       |                |     |            |   |      |       |        |         |          |    |    |
|       |          |                            |              |   |              |       |                |     |            |   |      |       |        |         |          |    |    |
|       |          |                            |              |   |              |       |                |     |            |   | Ente | r 发送, | Ctrl+E | Enter 扬 |          | 发  | ž  |

#### 步骤④

| ۲                     |                                                      | Q 搜索 (Ctrl+Shift+F) ③ + - C                                                                                                    | ) X      |
|-----------------------|------------------------------------------------------|----------------------------------------------------------------------------------------------------|----------|
| ご消息                   | <ul> <li>新手体验群 11:11</li> <li>钉小智: 欢迎,你终于</li> </ul> | ● 新手体验群     ● 忆 口: □ 各 Ξα                                                                                                    | ŝ        |
| 「「「」」                 | 福利社 11:11<br>次迎来到订訂,请查                               | <ul> <li>○ ①小吉 ▲印器人</li> <li>● ● ○ ○ ○ ○ 申请理由填高校专项报名号+姓名+身份证后4</li> <li>◇ 加入群聊 ×</li> <li>(如: "1800000000001+余亮+345X"<br/>请输入请求入群说明 "180000000000+张+1234")</li> <li>□ 填写完毕 点击发送,等待审核即可</li> </ul> | 位        |
| 9<br>8<br>9<br>9<br>9 |                                                      | ☺ ☆ ☆ @ □; 首 ⊠ ⅔ ℃ ♡ ♡ ∷ …                                                                                                    |          |
|                       |                                                      | Enter 发送,Ctrl+Enter 换行                                                                                                    | <u> </u> |

## 四、更改昵称:

| 1                                                                                                    |                                                                                                    |                                                                                                    |                                                        |                                                                                                    |                     |                            |                      |                                                                    |
|----------------------------------------------------------------------------------------------------|----------------------------------------------------------------------------------------------------|----------------------------------------------------------------------------------------------------|--------------------------------------------------------|----------------------------------------------------------------------------------------------------|---------------------|----------------------------|----------------------|--------------------------------------------------------------------|
|                                                                                                    |                                                                                                    | Q 搜                                                                                                    | 索 (Ctrl+Shift+F)                                       |                                                                                                    | ;                   | 3 + I                      | - C                  | ×                                                                  |
|                                                                                                    |                                                                                                    | 6                                                                                                    | 胡师大面试教程用群                                              |                                                                                                    | a                   | 4: 0                       | 24 EQ                | <b>1</b>                                                           |
| 消息                                                                                                    |                                                                                                    | _                                                                                                    |                                                        | 周美秣週过援东加入该研                                                                                         |                     |                            |                      | 7                                                                  |
| 6                                                                                                    |                                                                                                    |                                                                                                    |                                                        | 刘羽淋通过搜索加入该群                                                                                         | ł.                  | 言:击设置:                     | 按钮                   |                                                                    |
| 又档                                                                                                    |                                                                                                    |                                                                                                    |                                                        | 李琴通过搜索加入该群                                                                                          |                     |                            | 1                    |                                                                    |
| <b>88</b><br>工作台                                                                                                    |                                                                                                    |                                                                                                    |                                                        | 张淋通过搜索加入该群                                                                                          |                     |                            |                      |                                                                    |
|                                                                                                    |                                                                                                    |                                                                                                    |                                                        | 周奇通过搜索加入该群                                                                                          |                     |                            |                      |                                                                    |
| 通讯录                                                                                                    |                                                                                                    |                                                                                                    |                                                        | 杨莎丽通过搜索加入该群                                                                                         |                     |                            |                      |                                                                    |
|                                                                                                    |                                                                                                    |                                                                                                    | 毎月日口干白                                                 | 除右戦 21 通过援索加入1%群<br>弾戦の号方1002ちな首節限制の部分が                                                             | 尚庙田坟英阳              |                            |                      |                                                                    |
|                                                                                                    |                                                                                                    |                                                                                                    | BIEWED/TH                                              | *************************************                                                               | hr:文元(竹文)R。<br>右人 " |                            |                      | 1                                                                  |
| ~                                                                                                    |                                                                                                    |                                                                                                    | 13                                                     |                                                                                                    | BX                  |                            |                      |                                                                    |
|                                                                                                    |                                                                                                    |                                                                                                    |                                                        | 34万钟明                                                                                               |                     |                            |                      |                                                                    |
| 10                                                                                                    |                                                                                                    |                                                                                                    | ₽ <del>3</del> G                                       | 志强修改群名称为:"湖帅大闻试教程/                                                                                  | 用群"                 |                            |                      |                                                                    |
|                                                                                                    |                                                                                                    | $\bigcirc$                                                                                                    |                                                        | F/ /3 📇                                                                                             |                     |                            |                      |                                                                    |
| 8                                                                                                    |                                                                                                    | 0                                                                                                    |                                                        |                                                                                                    |                     |                            |                      |                                                                    |
|                                                                                                    |                                                                                                    | I                                                                                                    |                                                        |                                                                                                    |                     |                            |                      |                                                                    |
| G                                                                                                    |                                                                                                    |                                                                                                    |                                                        |                                                                                                    |                     |                            |                      |                                                                    |
|                                                                                                    |                                                                                                    |                                                                                                    |                                                        |                                                                                                    |                     |                            |                      |                                                                    |
| ē                                                                                                    |                                                                                                    |                                                                                                    |                                                        |                                                                                                    |                     |                            |                      |                                                                    |
|                                                                                                    |                                                                                                    |                                                                                                    |                                                        |                                                                                                    | Enter 发送,           | Ctrl+Enter 换谷              | F 2                  | 发送                                                                 |
|                                                                                                    |                                                                                                    |                                                                                                    |                                                        |                                                                                                    |                     |                            |                      |                                                                    |
| 0                                                                                                    |                                                                                                    |                                                                                                    |                                                        |                                                                                                    |                     |                            |                      |                                                                    |
| 2                                                                                                    |                                                                                                    | Q 搜                                                                                                    | 嗦 (Ctrl+Shift+F)                                       |                                                                                                    |                     | ৩ <b>+</b> ∣               | - 0                  | ı x                                                                |
| 2                                                                                                    |                                                                                                    | Q捜                                                                                                    | 麼 (Ctrl+Shift+F)                                       |                                                                                                    |                     | 3 <b>+</b>                 | - (                  | ) X                                                                |
| ②<br>□<br>□<br>□<br>□                                                                                                    | ©☆CIL …                                                                                                    | Q 援                                                                                                    | 索 (Ctrl+Shift+F)<br>湖师大面试教程用群                          | 群设置                                                                                                 |                     | 9 <b>+</b>                 | - [                  | x c                                                                |
| ②<br>□□<br>□□<br>□□                                                                                                    | ◎ ☆ ℃ 目 目                                                                                                    | Q 搜                                                                                                    | 索(Ctrl+Shift+F)<br>湖师大面试教程用群                           | 群设置                                                                                                 |                     | + C                        | - [                  | x c                                                                |
| ②<br>『<br>』<br>』<br>記<br>文<br>借                                                                                                    | <ul> <li>○ ☆ C 目 日 …</li> <li>我 (陈志强)</li> </ul>                                                                                                    | Q 搜                                                                                                    | 索(Ctrl+Shift+F)<br>湖师大面试教程用群                           | 群设置<br>群成员 8人                                                                                       |                     | 9 <b>+</b>                 | - [<br>&             | 2 ×<br>×<br>q                                                      |
| ②<br>□□<br>□□<br>□□<br>□□<br>□□<br>□□<br>□□<br>□□<br>□□<br>□□<br>□□<br>□□<br>□□                                                                                                    | <ul> <li>○ ☆ C I L ····</li> <li>我 (陈志强)</li> <li>満师大面试教 11:31</li> </ul>                                                                                                    | Q 搜                                                                                                    | 案(Ctd+Shift+F)<br>湖师大面试教程用群                            | 群设置<br>群成员 8人<br>设置群身份                                                                              |                     | 3 +                        | - [                  | 2 ×<br>×<br>Q                                                      |
| ②<br>『<br>』<br>注<br>〕<br>二<br>篇<br>〕<br>文<br>間<br>文<br>間<br>二<br>二<br>二<br>二<br>二<br>二<br>二<br>二<br>二<br>二<br>二<br>二<br>二<br>二                                                                                                    | <ul> <li>○ ☆ ℃ 目 □ …</li> <li>我 (陈志强)</li> <li>税/师大面试教 11:31</li> <li>际志强修改群名称为</li> </ul>                                                                                                    | Q 搜                                                                                                    | 索 (Ctrl+Shift+F)<br>湖师大面试教程用群                          | 群设置<br>群成员 8人<br>设置群身份                                                                              |                     | 3 +                        | - [                  | x<br>x<br>Q                                                        |
| ②<br>『<br>演集<br>文楷<br>文楷<br>化<br>(文楷<br>)                                                                                                    | <ul> <li>○ ☆ ℃ 目 □ …</li> <li>我 (陈志强)</li> <li>湖师大面试教 11:31</li> <li>陈志强修改群名称为</li> <li>湖南师范大学2 昨天</li> </ul>                                                                                                    | Q 搜                                                                                                    | 索 (Ctrl+Shift+F)<br>湖师大面试教程用群                          | 群设置<br>群成员 8人<br>设置群身份                                                                              |                     | 3 +                        | - [                  | x<br>x<br>Q                                                        |
| ②<br>道<br>演息<br>文<br>位<br>文<br>位<br>日<br>二<br>代<br>合<br>二<br>代<br>合<br>二<br>二<br>二<br>漢<br>息<br>二<br>二<br>二<br>漢<br>息<br>二<br>二<br>二<br>二<br>二<br>二<br>二<br>二<br>二<br>二                                                                                                    | <ul> <li>② ☆ ℃ □ □ ···</li> <li>我 (陈志强)</li> <li>第 (陈志强)</li> <li>前师大面试教 11:31</li> <li>陈志强修改群名称为</li> <li>湖南师范大学2 昨天<br/>當怡通过搜索加入该群</li> </ul>                                                                                                    | Q 18                                                                                                    | 索 (Ctrl+Shift+F)<br>湖师大面试教程用群                          | 群设置<br>群成员 8人<br>设置群身份                                                                              |                     | 3 +                        | - [                  | x<br>x<br>q                                                        |
| ②<br>演算<br>文档<br>98<br>工作<br>通訊表                                                                                                    | <ul> <li>② ☆ ℃ 目 □ …</li> <li>我 (陈志强)</li> <li>説前木面试教… 11:31</li> <li>陈志强修改群名称为…</li> <li>満向师花大学2… 昨天</li> <li>満伯画过程家加入该群</li> <li>入群申请 昨天</li> </ul>                                                                                                    | Q 18                                                                                                    | 案(Ctrl+Shift+F)<br>湖师大面试教程用群<br>管理员已开                  | 群设置<br>群成员 8人<br>设置群身份                                                                              |                     | 3 +                        | - [                  | x<br>x<br>Q                                                        |
| ②<br>川息<br>文档<br>986<br>工作<br>後<br>週                                                                                                    | <ul> <li>○ ☆ C 目 日 …</li> <li>我 (陈志强)</li> <li>税 (陈志强)</li> <li>湖崎市大面试教… 11:31<br/>陈志强修改群名称为…</li> <li>湖南师范大学2… 昨天<br/>置怡通过搜索加入该群</li> <li>入群申请 昨天<br/>置怡请求加入 湖南师…</li> </ul>                                                                                                    | Q 搜                                                                                                    | 案(Ctd+Shift+F)<br>湖师大面试教程用群<br>管理员已开                   | 群设置<br>群成员 8人<br>设置群身份                                                                              |                     | 3 +                        | - [                  | 2 Χ<br>Χ<br>α                                                      |
| ②<br>周息<br>文档<br>实档<br>通讯录                                                                                                    | <ul> <li>○ ☆ C 目 。 …</li> <li>我 (陈志强)</li> <li>第 湖师大面试教… 11:31</li> <li>陈志强修改群名称为…</li> <li>湖南师范大学2… 昨天<br/>當怡通过搜索加入该群</li> <li>入群申请 昨天<br/>蓋怡漸求加入 湖南师…</li> <li>湖南师范大学2… 06-08</li> </ul>                                                                                                    |                                                                                                    | 案(Ctd+Shift+F)<br>湖师大面试教程用群<br>管理员已开                   | 群设置<br>群成员 8人<br>设置群身份                                                                              |                     | 3 +                        | - C                  | α ×                                                                |
| ②<br>川県島<br>文西<br>文西<br>文西<br>三<br>代<br>谷<br>三<br>三<br>八<br>三<br>〇<br>〇                                                                                                    | <ul> <li>② ☆ ℃ □ □ ···</li> <li>我 (陈志强)</li> <li>第 (陈志强)</li> <li>前师大面试教 11:31<br/>陈志强修改群名称为</li> <li>湖南师范大学2 昨天<br/>黄怡通过搜索加入该群</li> <li>入群申请 昨天<br/>黄怡请求加入 湖南师</li> <li>湖南师范大学2 06-08<br/>宋孟遥通过搜索加入</li> </ul>                                                                                                    |                                                                                                    | 案 (Ctrl+Shift+F)<br>湖师大面试教程用群<br>管理员已开<br>路            | 群设置<br>群成员 8人<br>设置群身份                                                                              |                     | 3 +                        | - C                  | α ×                                                                |
| ②                                                                                                    | <ul> <li>② ☆ C 目 日 …</li> <li>我 (陈志强)</li> <li>第 (陈志强)</li> <li>第 (陈志强)</li> <li>第 (陈志强修改群名称为…</li> <li>第 (新南师范大学2… 昨天<br/>置怡惠过搜索加入该群</li> <li>入群申请 昨天<br/>置怡请求加入 湖南师范大学2… 06-08<br/>宋孟遥通过搜索加入…</li> <li>湖南师范大学2… 06-08</li> </ul>                                                                                                    |                                                                                                    | 案 (Ctrl+Shift+F)<br>湖师大面试教程用群<br>管理员已开<br>)            | 群设置<br>群成员 8人<br>设置群身份                                                                              |                     | 3 +                        | - [                  | x<br>α                                                             |
| <ul> <li>2</li> <li>二</li> <li>二</li></ul>                                                                 | <ul> <li>○ ☆ C 目 G …</li> <li>我 (陈志强)</li> <li>説 (陈志强)</li> <li>説 (陈志强)</li> <li>説 藤志强修改群名称为</li> <li>湖南师范大学2 昨天<br/>當怡過支担索加入该群</li> <li>入群申请 昨天<br/>當怡请求加入 湖南师范大学2 06-08<br/>宋孟遥通过搜索加入</li> <li>湖南师范大学2 06-08<br/>南武が招管理员 修衣</li> </ul>                                                                                                    | 8 9<br>7                                                                                                    | 案(Ctd+Shift+F)<br>湖师大面试教程用群 管理员已开 № № № № № ● ● ■ ■    | 群设置<br>群成员 8人<br>设置群身份<br>群管理                                                                       |                     | 3 +                        | - C                  | x x a                                                              |
| <ul> <li>(2)</li> <li>(1)</li> <li>(2)</li> <li>(2)</li> <li>(3)</li> <li>(4)</li> <li>(5)</li> <li>(5)</li> <li>(7)</li> <li>(7)</li></ul> | <ul> <li>② ☆ C 目 日 …</li> <li>我 (陈志强)</li> <li>武 (陈志强)</li> <li>が成務の大面は教… 11:31<br/>陈志强修改群名称为…</li> <li>が満南师范大学2… 昨天<br/>置怡通过搜索加入该群</li> <li>入群申请 昨天<br/>置怡清求加入 湖南师范大学2… 06-08<br/>宋孟遥通过搜索加入…</li> <li>湖南师范大学2… 06-08<br/>面忒7年管理员 停返…</li> <li>湖南师范大学2… 06-08</li> <li>面忒7年管理员 停返…</li> <li>湖南师范大学2… 06-08</li> </ul>                                                         | 81 S<br>3<br>3<br>6                                                                                                    | 案 (Ctd+Shift+F)<br>湖师大面试教程用群<br>管理员已开<br>時 ○ み ④ □ 章 ● | 群设置<br>群成员 8人<br>设置群身份<br>群管理<br>升级群<br>修攻为:                                                        | 高校专项                | ③ + □                      | - 『<br>&             | x<br>x<br>a<br>>                                                   |
| <ul> <li>2</li> <li>3</li> <li>3</li> <li>3</li> <li>3</li> <li>3</li> <li>3</li> <li>3</li> <li>4</li> <li>5</li> <li>5</li> <li>6</li> <li>5</li> <li>6</li> <li>5</li> <li>6</li> <li>6</li> <li>7</li> <li>7</li> <li>7</li> <li>7</li> <li>7</li> <li>7</li> <li>7</li> <li>7</li> <li>7</li> <li>7</li> <li>7</li> <li>7</li> <li>7</li> <li>7</li> <li>7</li> <li>7</li> <li>7</li> <li>7</li> <li>8</li> <li>8</li> <li>8</li> <li>8</li> <li>8</li> <li>9</li> <li>9</li></ul>                                                                 | <ul> <li>○ ☆ C □ □ ···</li> <li>我 (陈志强)</li> <li>武 (陈志强)</li> <li>武 (陈志强)</li> <li>御师大面试教 11:31<br/>陈志强修改群名称为</li> <li>湖南师范大学2 昨天<br/>置怡通过搜索加入这群</li> <li>入群申请 昨天<br/>置怡東求加入 湖南师范大学2 06-08<br/>宋孟遥通过搜索加入</li> <li>湖南师范大学2 06-08<br/>面試7組管理员 修改</li> <li>湖南师范大学2 06-08<br/>面試7組管理员 修改</li> <li>湖南师范大学2 06-08<br/>丙志張一旦搜索加入</li> </ul>                                          | 81 9<br>7<br>6                                                                                                    | 案 (Ctd+Shift+F)<br>湖师大面试教程用群<br>管理员已开<br>育理员已开<br>百    | 群设置<br>群成员 8人<br>设置群身份<br>群管理<br>升级群<br>修改为:<br>暂能群助手                                               | 高校专项                | ③ + □                      | - 『<br>&             | x<br>α<br>                                                         |
| ②                                                                                                    | <ul> <li>② ☆ C □ □ ···</li> <li>我 (防志强)</li> <li>我 (防志强)</li> <li>参 (防志强)</li> <li>参 (防志强)</li> <li>参 (防志强)</li> <li>参 (防志强)</li> <li>参 (防志强)</li> <li>第 (防志强修改群名称为</li> <li>※ 湖南师范大学2 昨天<br/>當怡惠过搜索加入诚群</li> <li>》 入群申请 昨天<br/>當怡请求加入 湖南师范、</li> <li>※ 湖南师范大学2 06-08<br/>完孟遥通过搜索加入</li> <li>※ 湖南师范大学2 06-08<br/>面试7组管理员 修改</li> <li>※ 湖南师范大学2 06-08<br/>际志强通过搜索加入</li> </ul> | <ul> <li>8 9</li> <li>7</li> <li>8</li> <li>8</li> <li>9</li> <li>9</li></ul> | 案 (Ctd+Shift+F)<br>湖师大面试教程用群<br>管理员已开<br>修 ⑥ ⑥         | 群设置<br>群成员 8人<br>设置群身份<br>群管理<br>升级群<br>指能群助手                                                       | 高校专项                | ③ + □<br>报名号+ <del>0</del> | ー 「<br>ぷ             | x<br>α<br>><br>>                                                   |
| <ul> <li>2</li> <li>二</li> <li>二</li></ul>                                                                 | <ul> <li>         ・・         ・・         ・・</li></ul>                                                                                                    | © 12<br>6                                                                                                    | 案 (Ctd+Shift+F)<br>湖师大面试教程用群<br>管理员已开<br>印 み @ C子 首    | 群设置         群成员 8人         设置群身份         群管理         升级群         修改为:         暂能群助手         我在本群的昵称 | 高校专项                | ③ + □ 报名号+秒                | - [<br>&             | x<br>α<br>><br>>                                                   |
| <ul> <li>②</li> <li>○</li> <li>○</li></ul>                                                                 | <ul> <li>② ☆ C 目 日 …</li> <li>我 (陈志强)</li> <li>説(陈志强)</li> <li>説(陈志强)</li> <li>説(陈志强)</li> <li>説(陈志强)</li> <li>説(藤志弘修改群名称方…</li> <li>(ご) 湖南师花大学2 昨天<br/>置恰通过搜索加入该群</li> <li>(ご) 八群申请 昨天<br/>置恰请求加入 湖南师花大学2 06-08<br/>宋孟遥通过搜索加入</li> <li>(ご) 湖南师花大学2 06-08<br/>面式7組管理員 修改</li> <li>(ご) 湖南师花大学2 06-08<br/>面式7組管理員 修改</li> <li>(ご) 湖南师花大学2 06-08<br/>际志强通过搜索加入</li> </ul>        | <ul> <li>2 10</li> <li>6</li> </ul>                                                                                                    | 案(Ctd+Shift+F)<br>湖师大面试教程用群<br>管理员已开<br>№              | 群设置<br>群成员 8人<br>设置群身份<br>群管理<br>升级群<br>客能群助手<br>我在本群的昵称                                            | 高校专项                | ③ + □<br>报名号+∳<br>✔        | - 『<br>&<br>生名<br>未设 | x<br>x<br>x<br>x<br>x<br>x<br>x<br>x<br>x<br>x<br>x<br>x<br>x<br>x |

## 五、面试

加入群组后,请保持 APP 或软件运行,以免漏接面试邀请。请勿 自己向面试官发送面试邀请。考生凭身份证参加面试,请提前准备。